- 1. Visit ELNEC Academy's Website: http://elnec.academy.reliaslearning.com/
- 2. Click "Access The Curriculum"

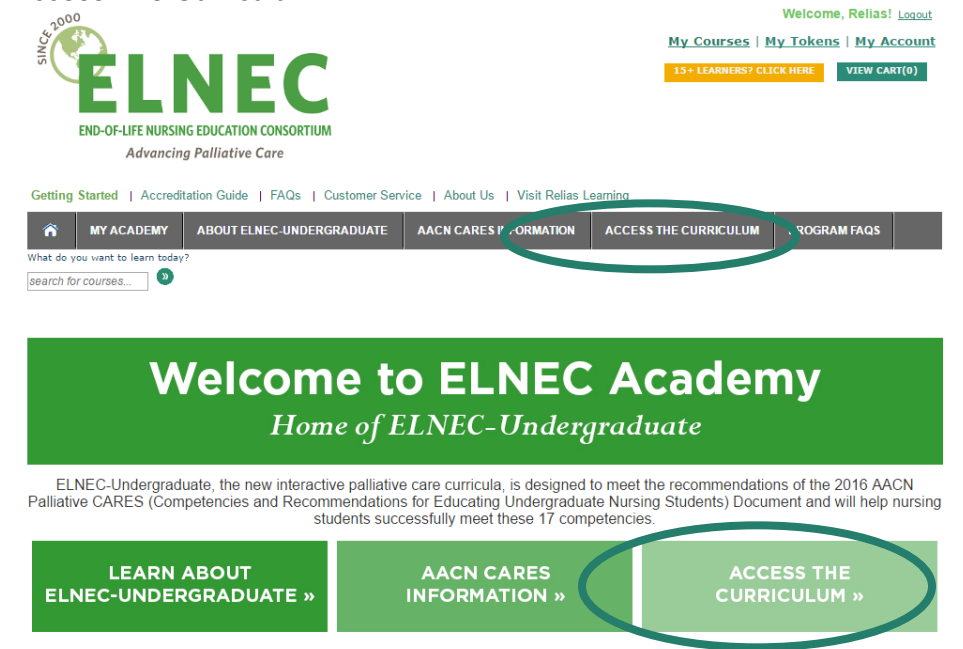

3. Select ELNEC-Undergraduate Curriculum

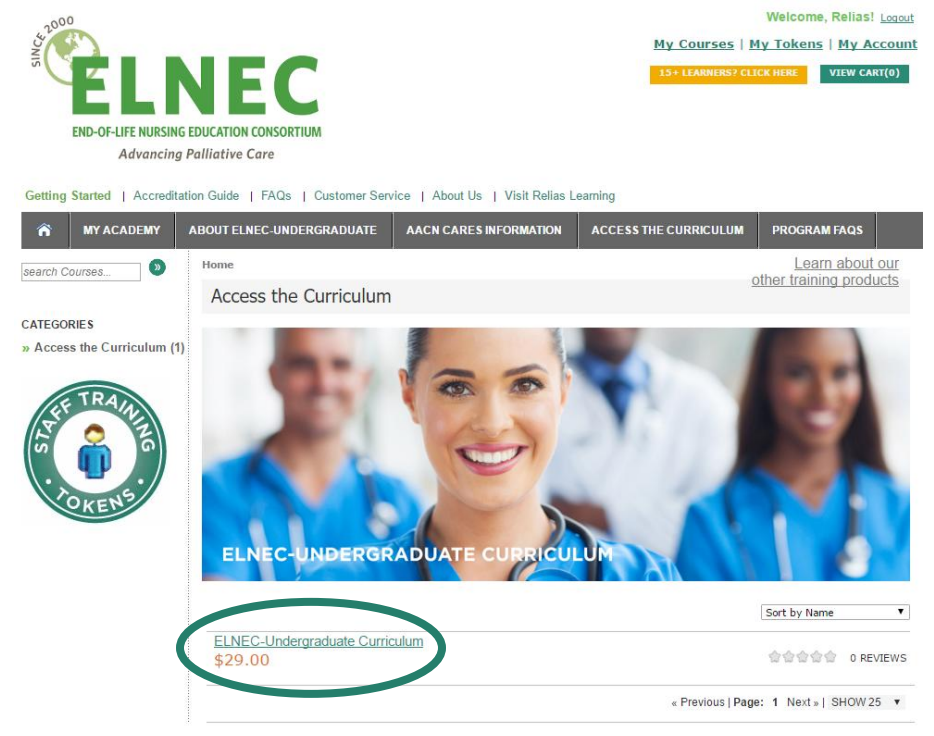

## RELIAS

4. Add the curriculum to your cart

## ELNEC-Undergraduate Curriculum

This curriculum is an online bundle of six one-hour modules.

ITEM: #146778

☆☆☆☆☆ 0 REVIEWS | WRITE A REVIEW

| COURSES                   | REVIEWS                      |                    |
|---------------------------|------------------------------|--------------------|
|                           |                              | A                  |
| ELNEC                     | Undergraduate Student Module | 1: Introduction to |
| Palliativ                 | e Care Nursing               |                    |
| ELNEC                     | Undergraduate Student Module | 2: Communication   |
| in Pallia                 | tive Care                    |                    |
| <ul> <li>ELNEC</li> </ul> | Undergraduate Student Module | 3: Pain            |
| Manage                    | ment in Palliative Care      |                    |
| FINEC                     | Undergraduate Student Module | 4: Symptom         |
| Manage                    | ment in Palliative Care      | <u>ojmptom</u>     |
| • FLNEC                   | Undergraduate Student Module | 5: Loss Grief and  |
| Bereav                    | mont                         |                    |
| • ELNEC                   | Undergraduate Student Module | 6: Final Hours of  |
| • LLINEC                  | Undergraduate Student Module |                    |
| •                         |                              | • •                |
|                           |                              |                    |
|                           |                              | \$29.00            |
|                           |                              |                    |
|                           |                              | ADD TO CART .      |
|                           |                              | ADD TO CART'S      |

- 5. Proceed through the checkout process *IMPORTANT: You MUST register for your ELNEC Academy account using your university-issued email address; if you use a personal account (like Gmail, Yahoo, etc.), your grades may not be reported back to your instructor!*
- 6. Once you have completed your purchase, click on "My Courses" at the top right to see the 6 modules in the ELNEC-Undergraduate Curriculum

| ELNEC-UNDERGRADUATE CURRICULUM                                                |       |                 |              |  |  |
|-------------------------------------------------------------------------------|-------|-----------------|--------------|--|--|
| Title                                                                         | Hours | Available Until |              |  |  |
| ELNEC Undergraduate Student Module 1: Introduction to Palliative Care Nursing | 1.00  |                 | ENTER COURSE |  |  |
| ELNEC Undergraduate Student Module 2: Communication in Palliative Care        | 1.25  |                 | ENTER COURSE |  |  |
| ELNEC Undergraduate Student Module 3: Pain Management in Palliative Care      | 1.75  |                 | ENTER COURSE |  |  |
| ELNEC Undergraduate Student Module 4: Symptom Management in Palliative Care   | 1.75  |                 | ENTER COURSE |  |  |
| ELNEC Undergraduate Student Module 5: Loss, Grief, and Bereavement            | 1.50  |                 | ENTER COURSE |  |  |
| ELNEC Undergraduate Student Module 6: Final Hours of Life                     | 1.75  |                 | ENTER COURSE |  |  |

## RELIAS

- When you're ready to begin a Module, click "Enter Course" a new screen will load with options to start your course; after you complete the course, you'll be able to access the Final Exam
- 8. if you do not complete a Module during a single session, you may log back in at another time and pick up where you left off
- 9. If you have trouble accessing the curriculum, you may contact your instructor or email Relias Academy at support@reliaslearning.com.